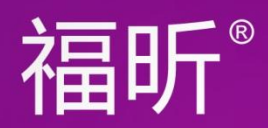

# Foxit® Phante DF Advanced Editor

## 快速指南 福昕PDF电子文档处理套件 高级编辑器 <sub>适用于 Windows</sub>

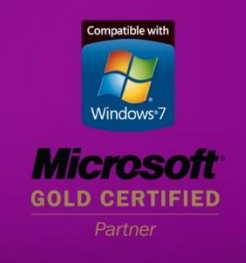

© 2011福昕软件 保留所有权

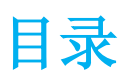

| 福昕 PDF 套件高级编辑器                          | 3 |
|-----------------------------------------|---|
| 使用入门                                    | 4 |
| 安装说明                                    | 4 |
| <u>激活软件</u>                             | 4 |
| 卸载软件                                    | 4 |
| 调整页面布局                                  |   |
| 使用文本对象                                  |   |
| 使用图像对象                                  |   |
| 使用图形对象                                  |   |
| 使用渐变对象                                  | 9 |
| 联系我们                                    |   |
| · / / / / / / / / / / / / / / / / / / / |   |

## 福昕 PDF 套件高级编辑器

通过什么方法能够直接、便捷地编辑 PDF 文档呢?答案就是福昕 PDF 套件高级编辑器,目前市场上唯一一款真正意义上的 PDF 编辑器。

福昕 PDF 套件高级编辑器 (简称高级编辑器)让用户在一种所见即所得 (WYSIWYG) 的模式下编辑 PDF 文档,延伸了 PDF 文档的可用性。福昕 PDF 套件是目前为止市场上唯一一款真正意义上的 PDF 编辑器,使您可以方便快捷地对 PDF 文档进行各种编辑和修改。

高级编辑器给 PDF 文档编辑领域带来了革命性的里程。高级编辑器的宗旨是给用户一个友好的编辑界面,让用户体会到编辑 PDF 就如编辑一个普通文档一样简便快捷。同时,高级编辑器允许用户对 PDF 文档的页面内容进行灵活的编辑或自定义。

在该快速指南中,我们会重点介绍如何使用高级编辑器中的几个主要对象。只要您了解了这 五个对象,包括页面布局、文本对象、图形对象、图像对象和渐变对象,您就可以专业、快 速地修改或编辑 PDF 文档。现在让我们一起来掌握这些功能吧!如果您想要了解更多的细 节说明,请<u>点击这里</u>下载高级编辑器完整的用户指南。

## 使用入门

### 安装说明

首先,请从福昕的网站上下载福昕PDF 套件企业版,然后双击.msi 格式的文件并安装程序。 安装完成后,点击"高级编辑器"即可运行福昕 PDF 套件高级编辑器。

#### 系统需求

- Windows 2000
- Windows XP
- Windows Server 2003
- Windows Vista
- Windows 7

#### 激活软件

程序安装完成后,程序会开启激活向导。您可以点击"注册"并完成注册成为福昕的注册用 户;点击"激活"开始激活产品;点击"购买"即可从我们的网站上在线购买福昕 PDF 套 件企业版。

- 点击"注册"并完成注册表单。如果您是我们的注册用户,您可以有 30 天的试用期, 试用期间,福昕 PDF 套件企业版会是一个完整的授权版本。如果您未完成注册,您只 会有 5 天的试用期。
- 点击"激活"开始激活福昕 PDF 套件企业版。这里有两种方法可以激活程序:激活 PDF 套件或安装 PDF 套件授权文件。

#### 卸载软件

只要您卸载了福昕 PDF 套件企业版,就卸载了高级编辑器,可通过以下方法卸载:

- 开始 > 所有程序 > 福昕 PDF 套件 > 卸载
- 开始 > 设置 > 控制面板 > 添加或删除程序 > 点击选择"福昕 PDF 套件企业版" 并卸载。
- 双击福昕 PDF 套件安装目录\...\ Foxit Software\ Foxit PhantomPDF\中的 uninstall.exe 即可卸载。

调整页面布局

高级编辑器允许用户插入或删除 PDF 文档页面,把其他 PDF 文件的页面导入到当前文档中, 或把当前文档的页面导出到其他 PDF 文档中。此外,您也能通过页面布局工具重新调整页 面布局。

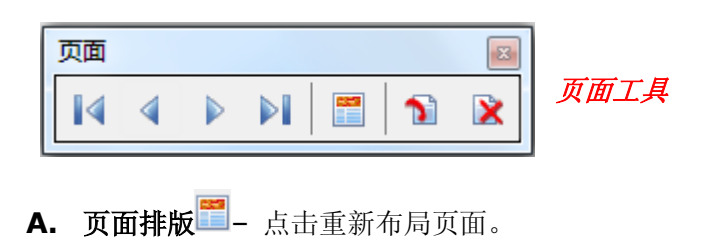

- **B. 插入一个空白页面<sup>№</sup>** 点击在当前页之前或之后插入一个空白页面。
- C. 删除当前页 2 点击删除当前页面。

预览或打印页面时有时需要指定页面属性,这时页面布局面板就起了至关重要的作用。高级 编辑器允许用户改变页面大小、调整内容大小、旋转页面等方式进行重新组织页面布局,您 也可以通过属性面板来指定页面属性的具体数值,只要双击数值区域并输入您要的数值即可。

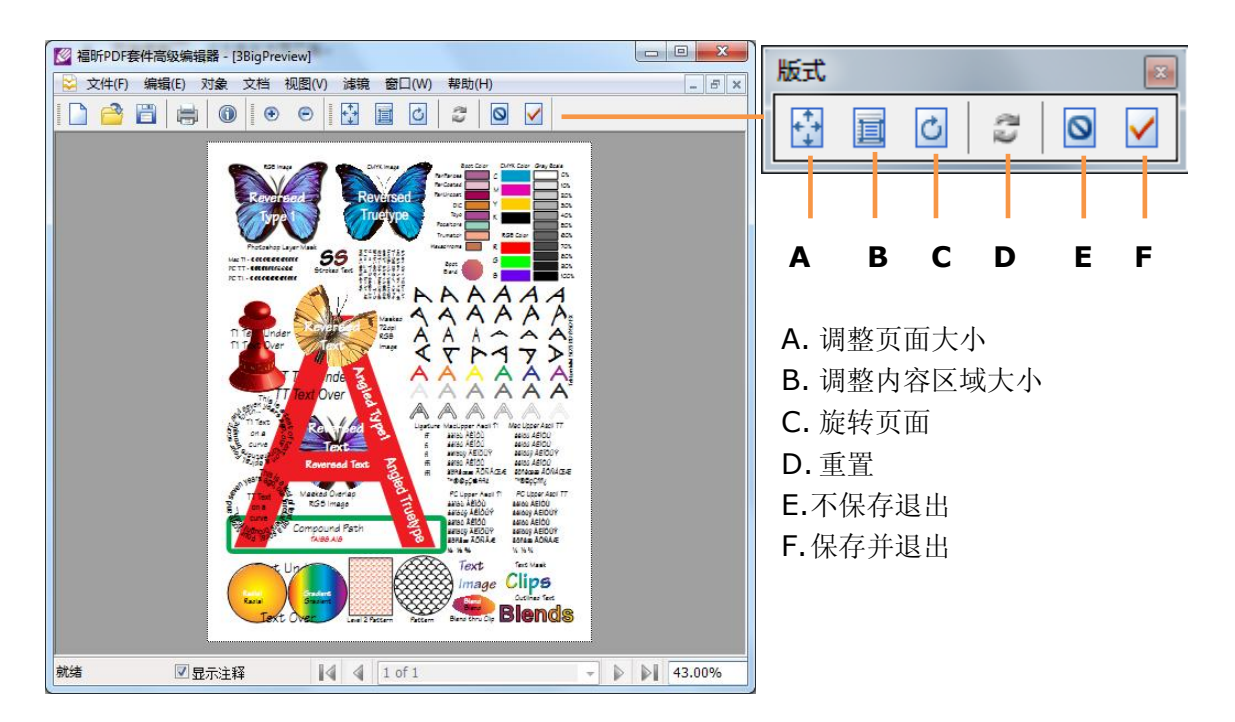

## 使用文本对象

文本对象是由可以置于页面的任何地方或任何方向的一个或更多的字符组成的。您可通过使 用各种字体或路径和填充来调整文本对象的外观。文本对象的大小可以通过字体大小工具进 行调整。

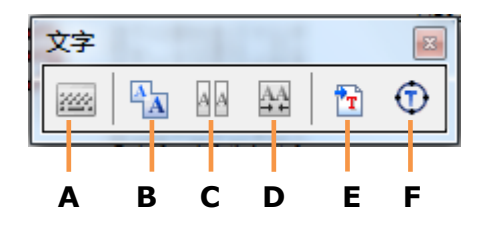

A. 软键盘B. 合并文本对象C.拆分文本对象D. 删除字距E. 导入字体F.转换选中文本为矢量

通过高级编辑器,您可以插入新的文本对象,并且在"新建文本对象"对话框中直接设置字体、颜色、大小、水平比例、行间距等。您还可以通过修改文本内容、调整字符和字体间距,移动、删除、旋转、倾斜、对象对齐、新建剪切层等来编辑修改文本对象。

| 字体      |             |           |              |      |   | 颜色 |    |     |   |     |    |   |
|---------|-------------|-----------|--------------|------|---|----|----|-----|---|-----|----|---|
| 名称:     | 标准字体: H     | lelvetica |              |      | • | R  | GB |     |   |     |    |   |
|         | 导入Windows字体 |           |              |      |   |    | R  | : 0 | 0 | 0   | ÷  | % |
| <b></b> | 10          | Ъ         | 水平比例尺:       | 100  | % |    | G  | : 0 |   | 0   | \$ | % |
| · ·     |             |           | art Public.  |      |   |    | В  | : 0 |   | 0   | \$ | % |
| 方间距:    | 2 点         |           | 注: 1点=1/28.3 | 5 厘米 |   |    | A  | :   | 0 | 100 | 4  | % |
|         |             |           |              |      |   |    |    |     |   |     |    |   |
|         |             |           |              |      |   |    |    |     |   |     |    |   |

## 使用图像对象

图像对象是由一系列使用特定颜色模块的样本组成的。使用高级编辑器,您可以编辑已有的 图像,也可以创建新的图像,如插入文件中已有的图像、插入您自制的图像、从剪切板中内 嵌一个图像。

| 🦉 福昕PDF    | 套件高级编辑器 - [3BigPreview : 图像3] |                                      |
|------------|-------------------------------|--------------------------------------|
| 😧 文件(F)    | 编辑(E)对象文档视图(V) 滤镜窗口(V         | N) 帮助(H) - 日×                        |
|            |                               |                                      |
| IĮ 🖂       | 层 层面板 🖂                       | 功能 功能面板 🖂                            |
|            | 填充: 100 👙 %                   | 流动: 100 👙 %                          |
| NP<br>NP   | □ 不透明 100 ♠ %                 | ~透明 0 100 ↔ %                        |
|            |                               | 模式: 正常 ▼                             |
|            |                               | 画笔: ▼                                |
| <b>▲</b> @ |                               |                                      |
|            |                               |                                      |
|            |                               |                                      |
| 50         |                               |                                      |
| 6 6        | 新年 新作 西北                      | <u> 井</u> 州家                         |
|            |                               |                                      |
| <b>•</b>   |                               | 确定(0)                                |
|            |                               |                                      |
|            |                               |                                      |
|            | <u> </u>                      | [11日: 100 0 % 38日: 100 0 % 留日: 100 0 |
| 点击并拖动用     | 前景包□显示注释                      |                                      |

**工具箱** – 点击工具箱中图标即可选择工具。工具箱里有许多创建和编辑图像的工具,如选择工具有矩形选框工具、魔棒工具、套索工具等;涂刷工具有减淡工具、画笔工具等。

层面板 - 帮助用户设置和修改图像,可设置层透明度、填充层、混合模式。

功能面板 - 设置工具箱里选中工具的属性。

颜色面板 - 显示当前前景色和背景色的颜色值,滑动滑尺调整前景色或背景色的颜色值。

**柱状图** – 柱状图会判断您的图像曝光是否合适,光线是刺眼还是单调,以及建议如何调整 可达最佳效果。

## 使用图形对象

图形对象是由直线、矩形、曲线等组成的任意形状的图形。使用高级编辑器,您可以编辑、 修改已有的图形,也可以绘制新的图形。

路径工具条 - 选择并点击图片进行绘制直线、矩形、曲线或其他图形。

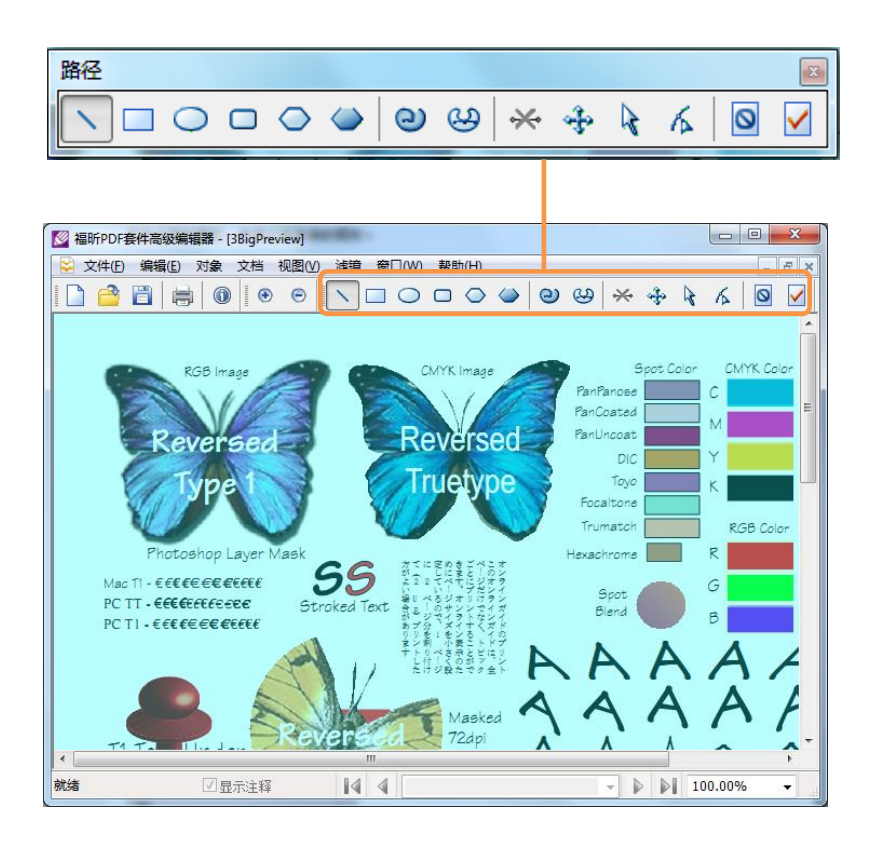

在主窗口中,您可以打开属性面板,点击"路径"标签,来修改或加强图形的颜色、边框或 其他属性。

| 属性                   |                             | ε |
|----------------------|-----------------------------|---|
| 属性                   |                             | × |
| 页面 路径                |                             |   |
| 名称                   | 数值                          |   |
| 笔画                   | 是                           |   |
| 线宽                   | 1.0000                      |   |
| 尖角限制                 | 10.0000                     |   |
| 线间类型                 | 对接端                         |   |
| 线接类型                 | 斜接                          |   |
| 虚线                   | 0                           |   |
| 位置 X(点)              | 223.00                      |   |
| 位置 Y(点)              | 767.50                      | _ |
| 旋转 <mark>(</mark> 度) | 0                           | = |
| 倾斜 <b>(</b> 度)       | 0 属性面板                      |   |
| 比例 X(%)              | 100                         |   |
| 比例 Y(%)              | 100                         |   |
| 转换路径                 | 否                           |   |
| 填充颜色                 | R :0%, G :0%, B :0%, a:100% |   |
| 边颜色                  | R :0%, G :0%, B :0%, a:100% |   |
| 裁剪                   | 空                           | - |

## 使用渐变对象

渐变是一种颜色开始于某一点,不同颜色结束于另一点的一种色彩渐变的过程,渐变对象是 一个区域内不同颜色平滑转变的过程。高级编辑器的渐变对象提供了两种渐变方式,一种是 线性渐变,另一种是径向渐变。

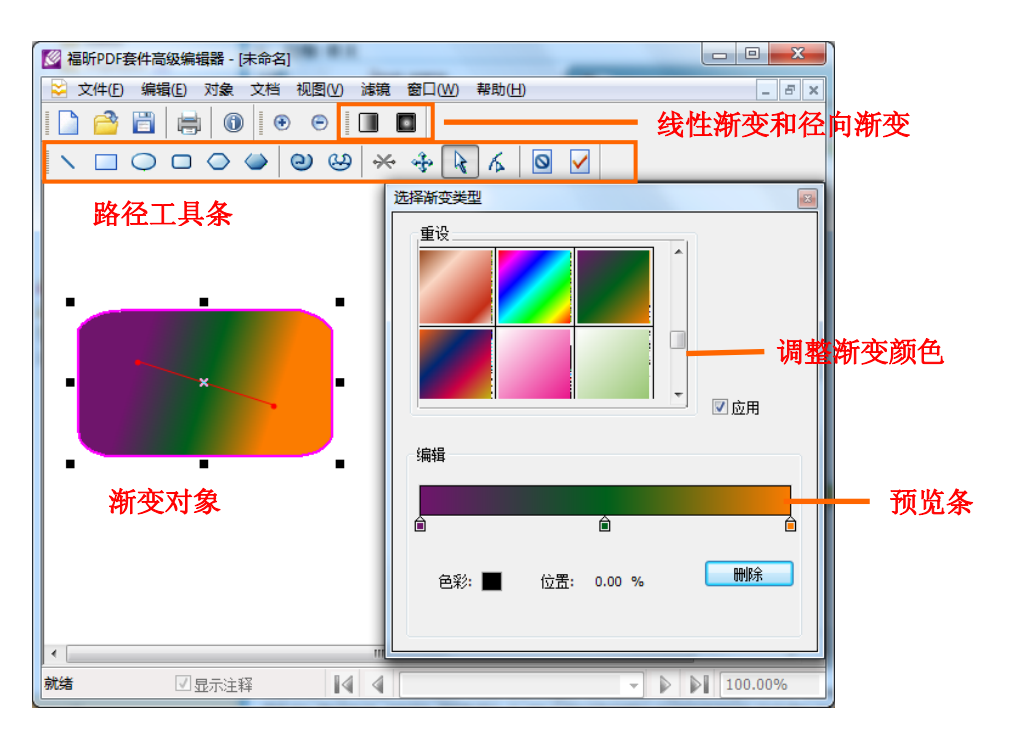

使用高级编辑器,您可以绘制新的渐变对象,也可以编辑修改已有的渐变对象。

对于线性渐变,起点与终点是由 一条直线连接着。随着直线的方 向,从一种颜色平滑地转变至另 一种颜色,并且颜色的变化从起 点开始,到终点结束。

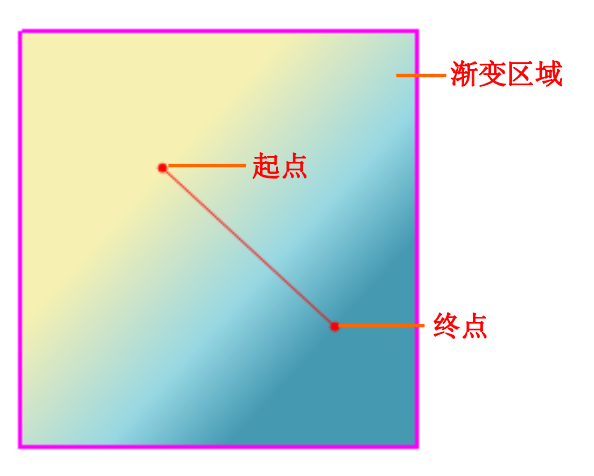

对于径向渐变,内圆圈与外圆圈 是由它们的圆心连接而成。绘制 径向渐变对象时,首先画出来的 是外圆圈,此时内圆圈与外圆圈 的圆心是重叠的,并且内圆圈的 半径为零,需要拉动圆心形成内 圆圈。

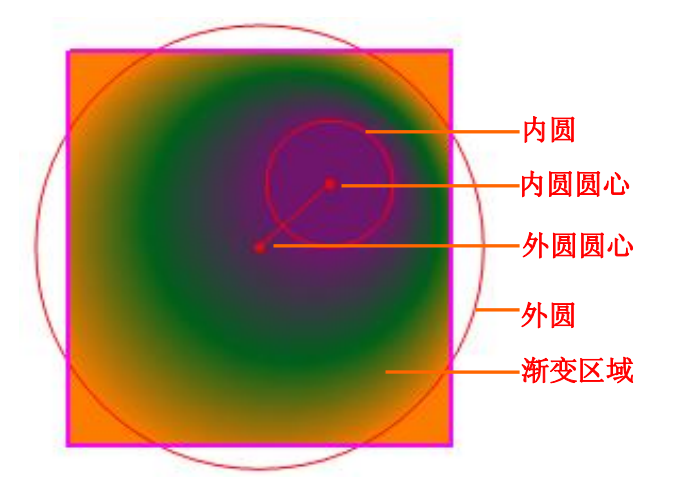

## 联系我们

#### • 福昕软件(北京)开发有限公司

- 地址: 北京市海淀区知春路 56 号中海实业大厦 9 层
- 邮编: 100086
- 电话: 0086-010-82111557 82125923
- 传真: 0086-010-82128727

#### • 福昕软件(福州)开发有限公司

地址: 福州市铜盘路软件大道 89 号 D 区 23 座 邮编: 350003 电话: 0591-87883901 技术支持电话: 0591-88004261 传真: 0591-87883902

#### • 福昕软件(台湾)开发有限公司

地址: 台北市士林區大東路 92 巷 2 號 1F 邮编: 11162 电话: 886-981-153-504

#### • 电子邮件:

销售 - sales@fuxinsoftware.com.cn
市场 - marketing@fuxinsoftware.com.cn
技术 - support@fuxinsoftware.com.cn
网站 - webmaster@foxitsoftware.com

• 网址: www.fuxinsoftware.com.cn